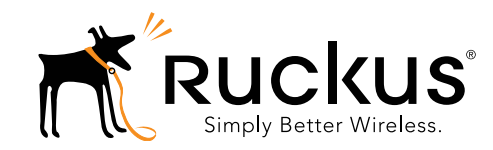

**R710 アクセス ポイント** クイック セットアップ ガイド

この『クイック セットアップ ガイド』では、Ruckus Wireless R710 デュアル バンド 802.11ac マルチメディア Wi-Fi アクセス ポイント (AP) のセットアップ方法について段階的に説明しま す。このガイドに記載された手順を完了すると、R710 を設置し てユーザーがワイヤレス ネットワークにアクセスできるように なります。

以降、R710はAPと呼びます。

**注意:**AP の最小のソフトウェア リビジョンは、ベース イメージ 100.0.2 以降、RuckOS 3.2 以降、または ZoneFlex 9.12 以降です。

### 図 1. Ruckus Wireless R710アクセス ポイント

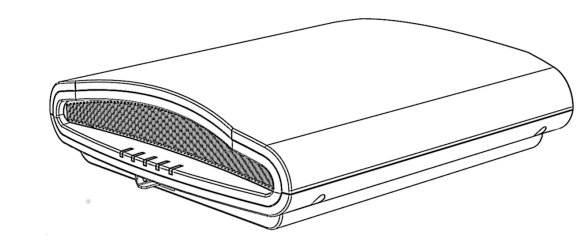

# このガイドの各国語版

请从以下网站获得该指南的简体中文版 https://support.ruckuswireless.com。

Vous trouverez la version française de ce guide à l'adresse suivante: <u>https://support.ruckuswireless.com</u>.

このガイドの日本語版は <u>https://support.ruckuswireless.com</u> でご覧ください。

이 가이드의 한국어 버전은 웹 사이트

(<u>https://support.ruckuswireless.com</u>)에서 확인하시기 바랍니다.

Veja a versão em português (Brasil) deste guia em https://support.ruckuswireless.com.

Puede ver la versión en español (América Latina) de esta guía en <u>https://support.ruckuswireless.com</u>.

# はじめに

Ruckus Wireless の製品を配置する前に、以下のリンクから最新の ソフトウェアとドキュメントをご確認ください。

- ユーザーガイドとリリースノート: <u>http://support.ruckuswireless.com/documents</u>。
- ソフトウェアの更新版: <u>http://support.ruckuswireless.com/software</u>。
- オープン ソースの情報: http://opensource.ruckuswireless.com。
- ソフトウェア ライセンス/製品保証期間: http://support.ruckuswireless.com/warranty。

### 梱包内容

- R710 アクセス ポイント
- 以下を含むTバー取り付けキット1組
  - Tバー金具 1 個 (2 つに分かれたプラスチック製部品)
  - 1.0"LxNo.8プラスのステンレス製取り付けなべ小ね じとプラスチック製壁用アンカー2個
- 規制に関する小冊子
- 製品保証書
- 適合宣言 (必要な場合)
- クイック セットアップ ガイド (この冊子)

# AP の設定

次の手順に進んでください。

- 手順1:セットアップ要件、金具、および工具の準備
- 手順 2:コンピュータを AP に接続
- ・ 手順3: AP のセットアップ用にコンピュータを設定
- 手順4:AP にログイン
- 手順5:ワイヤレス設定のカスタマイズ
- <u>手順 6:AP の設置</u>
- 手順7:セットアップの確認

## 手順1:セットアップ要件、金具、および工具の 準備

- Windows 7 のコンピュータ (一般的なオペレーティングシ ステムの場合も手順はほぼ同じ)
- Cat5e (またはそれ以上) のイーサネット ケーブル 1 本
- Ruckus Wireless 902-0169-xx00 AC 電源アダプタ (別売り)
   -- または 802.3at 準拠の PoE (Power over Ethernet) スイッチまたは

802.3at 年拠の POE (Power over Ethernet) スイッチまた PoE インジェクタ

#### オプションの金具と工具:

 お客様がお持ちの 3.5mm (0.14")以下のU字小型南京錠 (APを取り付け金具やTバー金具に固定するために使用)

- 別売りの Ruckus Wireless 902-0120-0000 固定取り付け金具 キット:
  - 固定取り付け金具キットを使用して AP を平坦な面に取り付ける場合は、4.75mm (3/16") ドリル ビットの電子 ドリルが必要です。
  - 固定取り付け金具キットを使用して AP をパイプや支柱 に取り付ける場合は、38.1mm~63.5mm(1.5"~2.5")の パイプまたは支柱、ステンレス製締め具2個、および 締め具を固定する手工具も必要です。

「<u>手順2:コンピュータを AP に接続</u>」に進んでください。

# 手順 2:コンピュータを AP に接続

- 1 AP をパッケージから取り出し、コンピュータのそばに置き ます。
- イーサネット ケーブルを使用して、コンピュータのネット ワーク ポートを AP の 10/100/1000 POE In ポートに接続し ます (図 2 の A)。
- 3 AC アダプタ (別売り) を使用して、適当な (保護された) 電源 に AP 12VDC ポート (図2のB) を接続します。 あるいは、電源とネットワークを一括接続する PoE イン ジェクタまたはスイッチに 10/100/1000 POE In ポートを接 続してもかまいません。

### 図 2. APポート

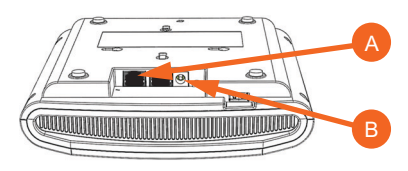

4 APのPWR LED が緑に点灯していることを確認します。

「<u>手順3:AP のセットアップ用にコンピュータを設定</u>」に進ん でください。

## 手順3:APのセットアップ用にコンピュータを設定

注意:以下の手順では、オペレーション システムが Windows 7 であることを想定しています。他のオペレーティング システムの場合でも手順はほぼ同じです。

- Windows 7 のコンピュータで、次の順に選択して Local Area Connection の設定からネットワーク アダプタを設定し ます。
  - Start > Control Panel > Network and Sharing Center > Change Adapter Settings

- 2 次の順に選択して TCP/IPv4 アドレスの設定を編集します。
  - Local Area Connection > Properties > Internet
     Protocol Version 4 (TCP/IPv4) > Properties

Internet Protocol Version 4 (TCP/IPv4) Properties ダイアログ ボックスが表示されます。

重要! このとき、後で (AP のセットアップ完了後に) コン ピュータを現在の設定に復元できるように、ここで有効に なっている設定をすべて書き留めておいてください。

- **3** Use the following IP address を選択してから (まだ選択されていない場合)、以下のように入力します。
  - IP address: 192.168.0.22 (または、192.168.0.x ネット ワークの任意のアドレス。ただし、192.168.0.1 は除く)
  - Subnet mask : 255.255.255.0
  - Default gateway : 192.168.0.1

**DNS サーバー**のフィールドは空白にします。

4 OK をクリックして、変更を保存します。

変更はすぐに有効になります。「<u>手順 4:AP にログイン</u>」に進ん でください。

### 手順 4:AP にログイン

「<u>手順3:APのセットアップ用にコンピュータを設定</u>」で説明 したように、コンピュータを AP に直接 (イーサネット ポートの 1 つを使用して) 接続し、電源を入れてセットアップを始められ る状態にする必要があります。

- 1 コンピュータで Web ブラウザのウィンドウを開きます。
- **2** ブラウザに次の URL を入力して AP に接続します。

### https://192.168.0.1

- 3 <Enter>を押して、接続を開始します。セキュリティの 警告ダイアログボックスが表示されたら、OK/Yes をク リックして続行します。
- 4 Ruckus Wireless Admin のログインページが表示されたら、 次のように入力します。
  - Username : super
  - Password : sp-admin
- 5 Login をクリックします。

「<u>手順5:ワイヤレス設定のカスタマイズ」に進んでください。</u>

# 手順 5:ワイヤレス設定のカスタマイズ AP の既定の設定 (参考用)

| ネットワーク名 (SSID) | Wireless1 ~ Wireless8<br>(2.4 GHz 無線)<br>Wireless9 ~ Wireless16<br>(5 GHz 無線) |
|----------------|-------------------------------------------------------------------------------|
| セキュリティ (暗号化方法) | 各ワイヤレス インタフェース<br>で無効                                                         |
| 既定の管理 IP アドレス  | 192.168.0.1                                                                   |

- Web インタフェース メニューで、Configuration > Radio
   2.4G または Configuration > Radio 5G をクリックします。 Configure > Wireless > Common ページが表示されます。
- 2 以下のオプションが有効になっていることを確認します。
  - Channel : SmartSelect
  - Country Code:米国以外で設置を行う場合、その場所の 国名を選択してください。
- 3 設定を変更した場合は、Update Settings をクリックします。
- **4** ページ上部の "Wireless #" (Wireless LAN Number) タブのい ずれかをクリックします。
- 5 Wireless Availability で Enabled をクリックします。
- 6 SSID フィールドのテキストを削除し、ユーザーがワイヤレ スネットワーク接続用アプリケーションでこの AP を識別し やすいようなネットワーク名を入力してください。
- 7 Update Settings をクリックして、変更を保存します。
- 有効にする Wireless # (Wireless LAN Number) インタフェー スそれぞれで、<u>手順4</u> ~ <u>手順7</u> を繰り返します。
- 9 Logout をクリックして Web インタフェースを終了します。

任意:R710 AP の既定の設定では、AP は DHCP によって割り当てられた IP アドレスを使用します。

設置後も監視または保守の目的で AP に定期的にログインすることが予想される場合、DHCP から切り替えて、AP に固定 IP アドレスを代わりに割り当てると便利です。

- A. メニューで Configuration > Internet をクリックします。
- B. Static IP オプションをクリックします。
- C. IP Address フィールドと Mask フィールドに値を入 力します。
- D. Update Settings をクリックして、変更を保存します。
- **10** Ruckus Wireless Admin のログインページが再度表示されたら、ブラウザを終了してもかまいません。
- **11** APをコンピュータと電源から切断し、コンピュータを本来の ネットワーク接続構成に戻します。

「<u>手順 6:AP の設置</u>」に進んでください。

# 手順 6:AP の設置

- AP を設置場所 (電源とネットワークの両方に接続できる 場所) に持っていきます。物理的な設置については、「取り 付け方法」を参照してください。
- 2 イーサネット ケーブルを使用して、10/100/1000 ポートを 次の適切なデバイスに接続します。
  - ISP または通信事業者のネットワーク デバイス
     -- または --
  - ISP または通信事業者のネットワーク デバイスに接続 されているイーサネット スイッチ

注意:PoE を使用する場合は、AP を PoE インジェクタまた は PoE スイッチに接続するための Cat 5e (またはそれ以上) の イーサネット ケーブルが必要になります。

- 3 AP の電源アダプタ (または PoE 電源) の一方を AP に接続し てから、もう一方を適当な電源に接続します。
- 4 10/100/1000 ポートの LED が点灯していることを確認します。

しばらく待ってインターネット接続が再び確立されたら、APを テストすることができます。「<u>手順7:セットアップの確認</u>」に 進んでください。

# 手順7:セットアップの確認

- ワイヤレス通信対応のコンピュータまたはモバイル デバイ スを使用して、上記の手順で構成したワイヤレス ネット ワークを検知し、選択します。
- 接続に成功したらブラウザを開き、一般の Web サイトを 表示してみます。

これで完了です。ワイヤレス ネットワークが有効になり、いつ でも使用できるようになりました。

# 取り付け方法

APは、Ruckus Wireless AP 取り付けキットを使用して吊り天井の Tバー、平坦な面、および支柱に取り付けることができます。 次のセクションを参照してください。

- <u>吊り天井の T バーへの取</u>り付け
- <u>平坦な面への取り付け</u>
- オプションの固定取り付け金具を使用して平坦な面や支柱 に取り付ける

# 吊り天井の T バーへの取り付け

同梱のTバー取り付けキットを使用すると、APを吊り天井の 平坦な窪みTバーに取り付けることができます。

1 Tバー金具の底部にあるスタッド (図3のA)を AP の筐体に ある穴に差し込みます。

注意:吊り天井のTバーに取り付けるために任意で使用する 穴が横にもう一組あります。この穴を使用して AP を取り付 けても、固定の安全性が保証されるわけではありません。

2 Tバー金具のスタッドを穴(図3のC)に押し込んで AP 底部の イーサネット ポートと逆方向にスライドさせて、AP の固 定タブ(図3のB)にはめ込みます。

### 図 3. APへの Tバー金具の取り付け

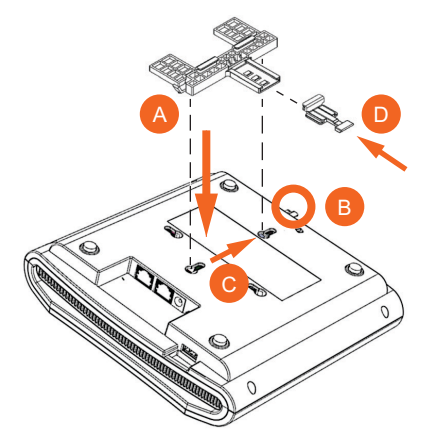

- 3 ロック タブ (図3のD) がTバー金具 (図3のA) の先端にく るように差し込みます。
- 4 天井タイルがある場合は、天井タイルを静かに押し上げて 取り外します。
- 5 Tバー金具の2つの留め金でTバーの一方の端をとめます。
   (図 4 の A)。2つの留め金でTバーがしっかりとまっている ことを確認します。

**注意:**分かりやすいように、図4にTバー金具とTバーを示します。APは含まれていません。

6 APを固定して、ロックタブを静かに差し込み、留め金でT バーのもう一方の端をとめます(図 4 の B)。

注意:3つの留め金すべてでTバーをとめていることを確認してください

#### 図 4. Tバーへの Tバー金具の取り付け

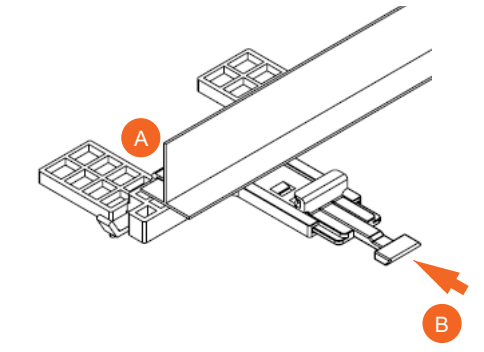

7 (任意) お客様がお持ちの南京錠を AP の固定タブに取り付け て(図3のB)、APをTバー金具のスタッドに固定します。 この手順を終了すると、AP が取り付けられます。

### T バーから AP を取り外す:

- 1 天井タイルがある場合は、天井タイルを取り外します。
- ロック タブ (図 5 の A) の下に指を入れてタブ を静かに持ち 上げます。
- 3 Tバー金具が取り付けられている AP をひっくり返します (図 5 の B)。Tバー金具が取り付けられている AP を Tバー から取り外します。

### 図 5. Tバーから APと Tバー金具を取り外す

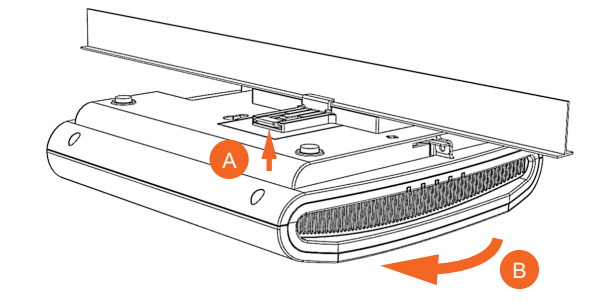

### AP から T バー金具を取り外す:

- **1** APがTバー金具にロックされている場合は、ロックを解除し ます。
- Tバー金具のロック タブを静かに持ち上げ (図 6 の A)、
   同時に AP の固定タブを横に押します (図 6 の B)。
- 3 Tバー金具のロックタブを持ち上げて AP の固定タブを横に押しながら、Tバー金具を AP 底部にあるイーサネット ポートの方向に静かに押して (図 6 の C) AP から取り外し ます。

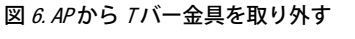

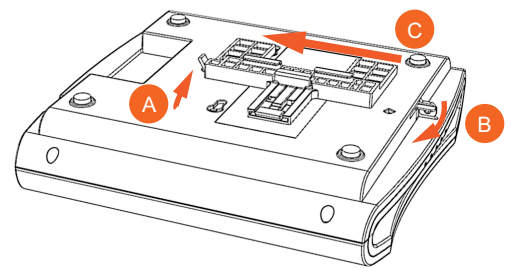

# 平坦な面への取り付け

同梱の取り付けねじとプラスチック製壁用アンカーを使用して、 APを壁や天井に取り付けることができます。

- この『クイック セットアップ ガイド』の最後のページに用 意されている取り付けテンプレートを使用して、取り付け 面のドリルで穴をあける位置に2箇所、印を付けます。
   注意:平坦な面に取り付ける場合に任意で使用できる穴が 横にもう一組あります。この穴を使用して APを取り付け ても、固定の安定性が保証されるわけではありません。
- 4.75mm (3/16")のドリルビットを使用して、取り付け面に約 25mm (1")の深さの穴を開けます。
- 3 AP の筐体を掛けられるように、ねじの頭が取り付け面から 6 mm (1/4") ほど突き出た状態になるように、同梱のアン カー (図 7 の A) と取り付けねじ (図 7 の B) を取り付け面に 差し込みます。

### 図 Z 平坦な面への取り付け

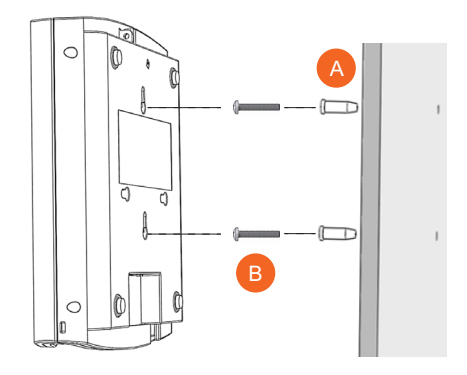

- 4 取り付けねじの頭が AP の筐体の穴に入るように AP を取り付けねじに合わせ、AP を下向きに押して AP の固定タブ (図 6 の B) を所定の位置に合わせます。
- 5 (任意)お客様がお持ちの南京錠を AP に備えられた固定タブ (図 6 の B)を使用して取り付け、AP を取り付けねじの頭に 固定します。
- 6 AP を同梱の取り付けねじから取り外すには、AP の固定タ ブを横に押して(図 6 の B) ロックを解除し、AP を上に押し 上げて取り付けねじから AP の筐体を取り外します。

# オプションの固定取り付け金具を使用して平坦な 面や支柱に取り付ける

別売りの Ruckus Wireless 固定取り付け金具キット (発注パーツ 番号 902-0120-0000) には、金属製取り付け金具が同梱されて います。このキットを使用すると、平坦な面 (壁や天井) および 支柱に AP を取り付けるときに強度が高まります。

- 平坦な面に AP を取り付ける場合は、4.75mm (3/16") ドリ ルビットの電気ドリル、No.6 亜鉛めっきねじ4本、およ びキットに同梱されているプラスチック製壁用アンカーも 必要です。
- トラスや支柱に AP を取り付ける場合は、キットに同梱されている2個のパイプ締め具も必要です。

次の手順に進んでください。

1 APを平坦な面に取り付ける場合は、固定取り付け金具を使用するものとして、取り付け面のドリルで穴をあける場所に4箇所、印を付けます。固定取り付け金具には4個のねじ穴があります。

4本の取り付けねじとプラスチック製壁用アンカーを使用して平坦な面に金具を固定し、「<u>手順3</u>」に進んでください。

- 2 パイプや支柱に AP を取り付ける場合は、キットに同梱されている 2 個のステンレス製締め具を固定取り付け金具の穴に差し込みます。一般的な手工具を使用して、パイプや支柱の周りに締め具をきつく締め付けます。 金具を取り付けたら、「手順 3」に進んでください。
- 3 「図3」に示すように、固定取り付け金具の2本のスタッドを AP 底部の穴に差し込みます。注意:平坦な面に取り付ける 場合に任意で使用できる穴が横にもう一組あります。この 穴を使用して AP を取り付けても、固定の安定性が保証さ れるわけではありません。
- 4 APをAP底部のイーサネットポートの方向にスライドさせます。APは、固定取り付け金具のスタッドをロックする機能を備えています。スタッドを穴に完全に差し込んだら固定位置にはめ込みます。
- 5 (任意) お客様がお持ちの南京錠を AP に備えられた固定タブ (図 6 の B) を使用して取り付け、AP を固定取り付け金具の スタッドに固定します。

#### 固定取り付け金具から AP を取り外す:

- 1 AP が固定取り付け金具にロックされている場合は、ロック を解除します。
- **2** AP の固定タブ (図 6 の B) を横に静かに押しながら、固定取り付け金具を取り外します。
- **3** AP の固定タブを横に押しながら、AP 底部のイーサネット ポートと逆方向に AP をスライドさせます。

# 詳細情報

ワイヤレス ネットワークを使用して AP の Web インタフェー スにログインできるようになりました。AP の設定方法の詳細 については、『*Ruckus Wireless* アクセス ポイント ユーザー ガ イド』を参照するか?または Ruckus Wireless AP コントローラ や AP マネージャ ユーザーの適切なドキュメントを参照してく ださい。

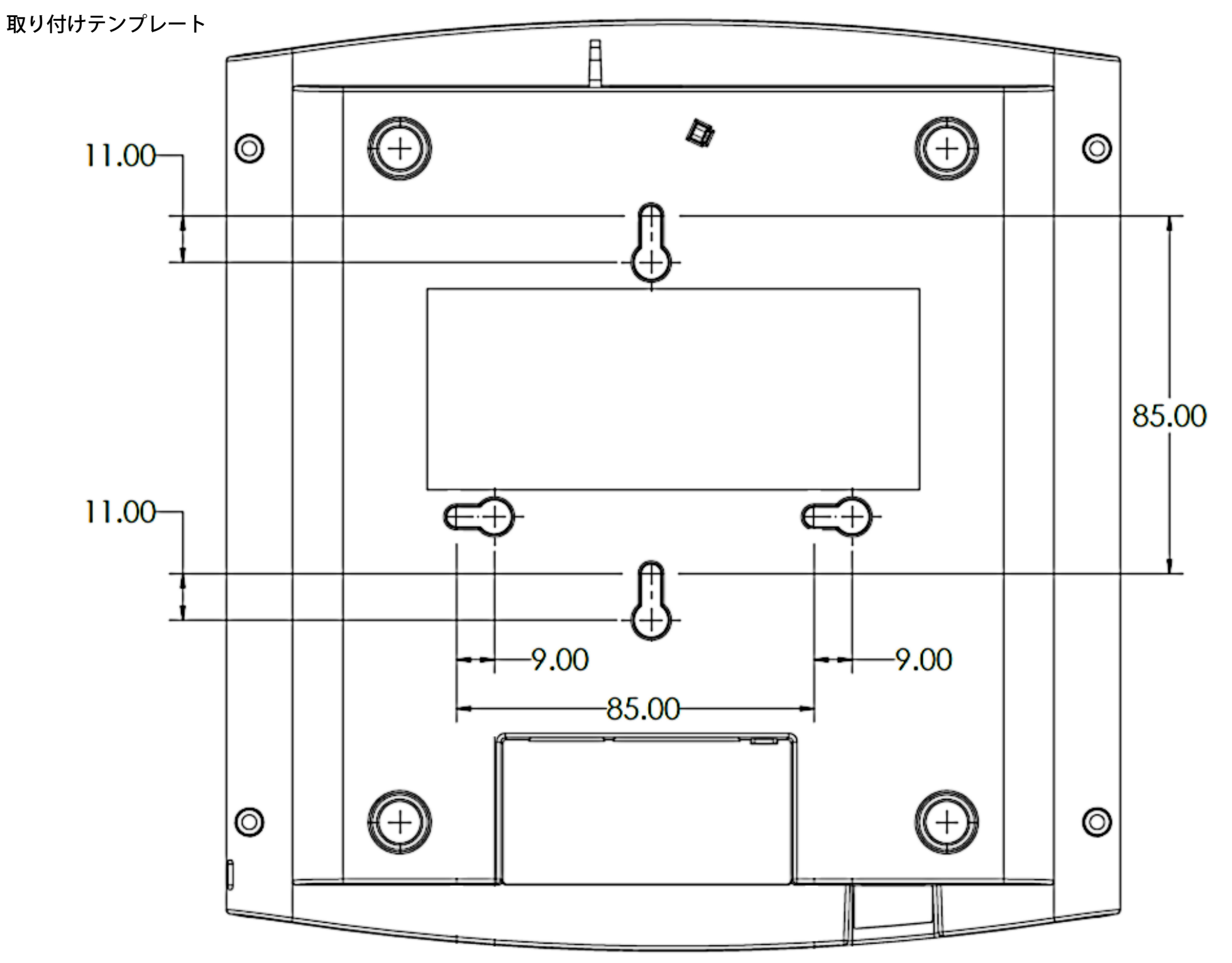